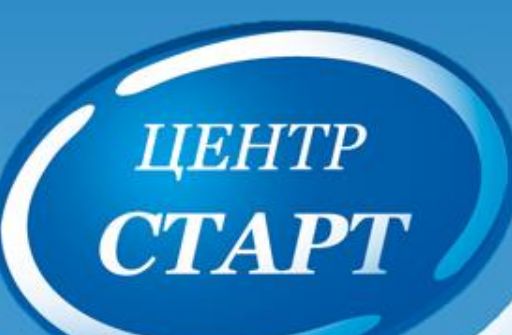

# Основные изменения версии 4.0 АИС СГО в модуле дошкольного образования и интеграция с АИС «Е-услуги»

Краснодар, 2017

### Добавлен журнал изменений в раздел Карточка ОО

| Управления Планаровнике | Обучение Распи   | сание Журная Отчеты Ресурсы               |                                                                           |
|-------------------------|------------------|-------------------------------------------|---------------------------------------------------------------------------|
| - Смадения о детское -  | тельной орга     | низации                                   |                                                                           |
| Карточка 00             |                  |                                           |                                                                           |
| Репион, настройки       | BUTTH            |                                           | 🚔 Лицензии, аккредитация 🤻 Журнал изменений 🖨 На печать 🚨 Экспорт в Excel |
| Настройки детсада       | 1                |                                           |                                                                           |
| Права доступа           |                  |                                           |                                                                           |
| Справочники             | ковой формы ОО   | Муниципальная образовательная организация |                                                                           |
| - Donestmenter -        | Drmao+o #3 M* 83 | Бедиатиал организация                     |                                                                           |
| Согрудники              | Ten OO           | Додистение образовательные учраждение     |                                                                           |
| боститенники            | Bea,00           | автоній сва                               |                                                                           |

Все поля данного раздела должны быть заполнены.

ЦЕНТР С**ТАРТ** 

Лицензия, ИНН, ОГРН/ОГРНИП должны быть внесены обязательно;

Лицензия на право оказания дополнительных образовательных услуг указывается, путем заполнения соответствующих полей, в случае если таковая имеется (дополнительные образовательные услуги разрешены лицензией);

Виды деятельности по ОКВЭД теперь возможно внести несколько;

Свидетельство об аккредитации не вносится.

Если в ДОО какая-либо информация отсутствует (например, Заместитель заведующего по УВР), то нужно указать в данном поле <u>*не предусмотрено*</u>.

Также добавлен **Журнал изменений**, где отмечается какой пользователь, когда и что изменял в карточке ОО. <sup>2</sup>

#### Личные карточки пользователей.

центр **СТАРТ** 

#### Все типы пользователей

| управление Планирование Обучение Расписание Мургал Отчеты Ресурсы |          |                      |
|-------------------------------------------------------------------|----------|----------------------|
| • Родители / Сведения с                                           |          | <b>NS</b> Q <b>0</b> |
| С Востановить Ф Хаалить<br>Основная неформация                    | ×.       | Журнал изменений     |
| Документы, удостоверяющие личность                                | <u>ب</u> |                      |
| Личные достижения                                                 | ~        |                      |
| нет данных об участия в нерозрнятиях.                             | 0        |                      |

Появился блок Документы, удостоверяющие личность для учёта персональных документов (паспорт, свидетельство о рождении и т.д.) и блок Личные достижения для фиксации участия в мероприятиях, список которых ведётся на уровне УО.

| Осыханая изформ | auxa     |              | A |
|-----------------|----------|--------------|---|
| -               | Фаннития | Å            |   |
| 1.              | 18-40    | ₩<br>₩       |   |
|                 | Отнество |              |   |
|                 |          | Her onvertia |   |

Появился признак **Нет отчества**. Если он установлен, то отчество не является обязательным к заполнению и его отсутствие не считается ошибкой в отчётах о контроле заполнения данных пользователей. 3

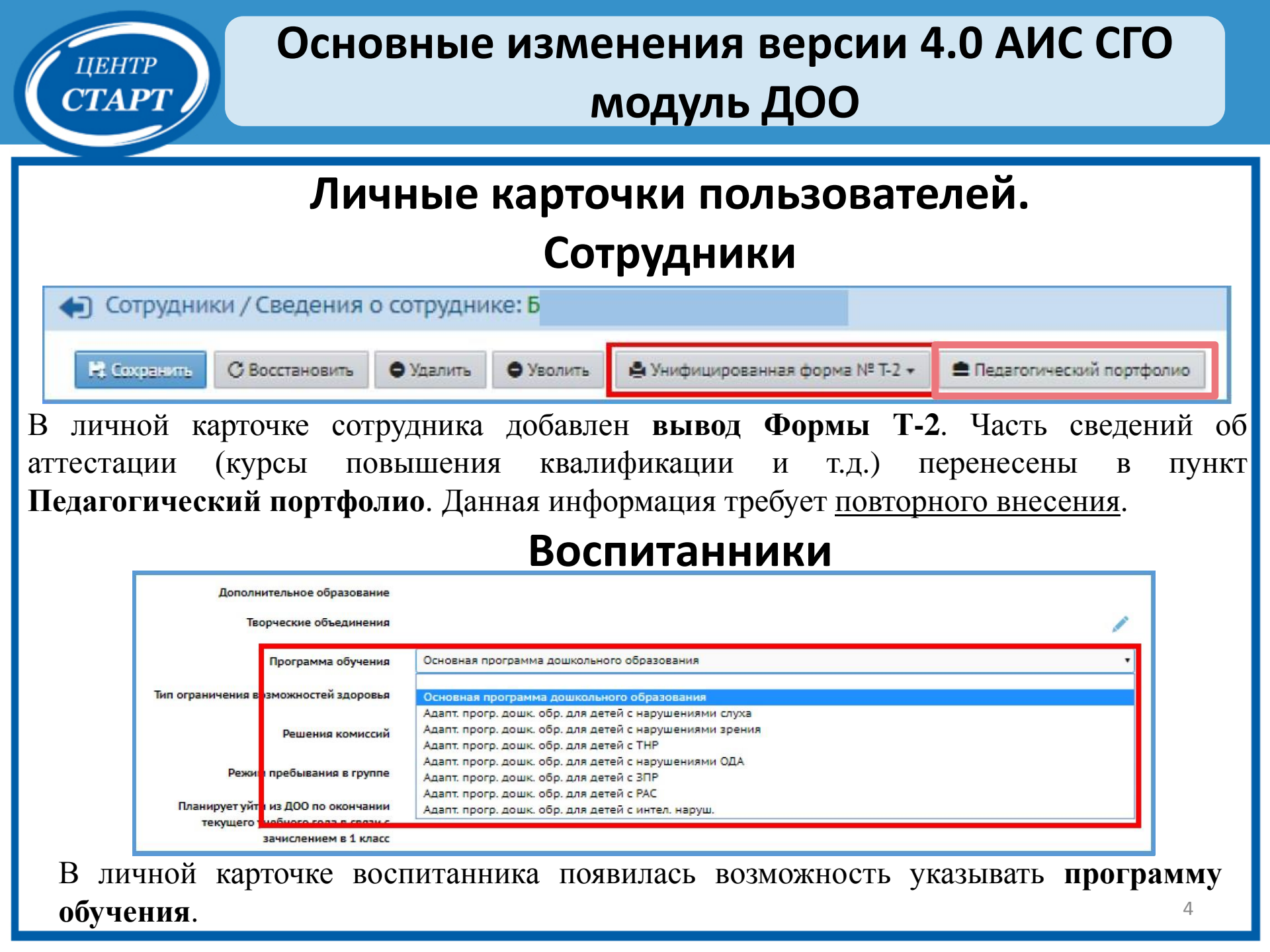

# Основные изменения версии 4.0 АИС СГО модуль ДОО Личные карточки пользователей. Родители и воспитанники

В личных карточках родителя и воспитанника добавлена возможность отметить отказ от предоставления персональных данных (Отказ от предоставления ПДн).

| Дополнительная информация             |                | ^ |
|---------------------------------------|----------------|---|
| Лети                                  | к              |   |
| Адрес регистрации по месту пребывания |                | ] |
| Степень родства                       | Мать Выбрать + |   |
| Образование                           |                |   |
| Место работы                          |                |   |

В личных карточках в раздел *Дополнительная информация* поле Адрес регистрации по месту пребывания заполнять необязательно.

#### Изменения в отчётах

ЦЕНТР **СТАРТ** 

| Отчеты / Контроль заполнен  | ия данных по воспитанникам 📢 🔽 📿 🕻    | В разлеле $Отноты$ подрилась категор    | <b>\</b> 17 ( |
|-----------------------------|---------------------------------------|-----------------------------------------|---------------|
| Группа                      | Bce                                   |                                         | ////          |
| Отчет на дату               | 19.12.17                              | контроль наполняемости данны            | ЛХ            |
| Вид отчета                  | Только незаполненные                  | содержащая отчёт Контроль заполнен      | ИЯ            |
| Отказ от предоставления ПДн | Bce                                   | данных по воспитанникам.                |               |
| Гражданство                 | Bce                                   |                                         | ~             |
| Поля личной карточки        | 🗹 Фамилия, имя                        | Отчет позволяет контролирова            | JTE           |
|                             | 🗹 Отчество                            | заполнение слелующих полей личн         | ы>            |
|                             | 🗹 Дата рождения                       |                                         | 0.7           |
|                             | 🔲 Свидетельство о рождении, серия     | карточек:                               |               |
|                             | 🔲 Свидетельство о рождении, номер     |                                         |               |
|                             | Свидетельство о рождении дата выдачи  | • Фамилия, имя                          |               |
|                             | Свидетельство о рождении кем выдано   | • Отчество                              |               |
|                             | СНИЛС                                 |                                         |               |
|                             | Запись о родителе (-ях)               | • дата рождения                         |               |
|                             | Адрес регистрации по месту жительства | • Свидетельство о рождении, серия       |               |
|                             | Пражданство                           |                                         |               |
|                             | Место рождения                        | • Свидетельство о рождении, номер       |               |
|                             |                                       | • Свидетельство о рождении дата выдачи  |               |
|                             | 🕁 Добавить в избранные                | • Свидетельство о рождении кем выдано   |               |
|                             |                                       | • СНИЛС                                 |               |
| <b>Х</b> Сформировать       |                                       | • Запись о родителе (-ях)               |               |
|                             |                                       | • Адрес регистрации по месту жительства |               |
|                             |                                       | • Адрес фактического места жительства   |               |
|                             |                                       | • Гражданство                           |               |
|                             |                                       | • Место рождения 6                      |               |
|                             |                                       | ····                                    |               |

#### Движение воспитанников.

**LIEHTP** 

CTAPT

#### Создание документа зачисления из очереди АИС ЕУ

| Управление Планирование                | Обучение                            | Расписа           | ние Журнал От            | четы Ресурсы                                                       |                                                          |  |  |  |
|----------------------------------------|-------------------------------------|-------------------|--------------------------|--------------------------------------------------------------------|----------------------------------------------------------|--|--|--|
| — Сведения о детсаде —                 | воспита                             | ннико             | В                        |                                                                    |                                                          |  |  |  |
| Карточка ОО                            | Книга                               | движен            | ия воспитаннико          | B                                                                  |                                                          |  |  |  |
| Регион. настройки<br>Настройки детсада | 🛛 Добавить 🖉 Экспорт в Excel 📀 Очер |                   |                          |                                                                    |                                                          |  |  |  |
| Права доступа                          | Учебный го                          | 4                 | 2015/2016                |                                                                    |                                                          |  |  |  |
| Справочники                            | Тип докуме                          | нта               | Зачисление в детсад      | •                                                                  |                                                          |  |  |  |
| Пользователи                           | Группа                              |                   | Bce                      | •                                                                  |                                                          |  |  |  |
| Сотрудники                             | №<br>документа                      | Дата<br>документа | Тип документа            | Группа<br>выбытия/<br>зашисления                                   | Фамилия                                                  |  |  |  |
| Воспитанники                           | 19 21.06.16<br>15 20.06.16          |                   | Зачисление в детсад      | 1 мл.ясельная                                                      | Иов Ксения <= Тест_МБДОУ Детский сад № 35<br>(Краснодар) |  |  |  |
| - Леихецие                             |                                     |                   | Перевод на следующий год | 1 мл.ясельная => 1 вторая<br>ран.возраста                          | Сидорова Светлана                                        |  |  |  |
| Движение воспитанников                 | 10                                  | 2.06.16           | Выпускники               | 6 ОНР старшая => Выпускники<br>5 подготовительная =><br>Выпускники | Количество: 2                                            |  |  |  |
| Выпускники и выбывшие                  | 4                                   | 30.03.16          | Перевод из группы в      | 4 старшая => 6 ОНР старшая                                         | Шахматов Роман                                           |  |  |  |
|                                        | 3                                   | 29.03.16          | Выбытие из детсада       | 4 старшая                                                          | Сидоров Сидор                                            |  |  |  |
|                                        | 2                                   | 24.02.15          | Зачисление в детсад      | 4 старшая<br>5 подготовительная                                    | Количество: 6                                            |  |  |  |
|                                        | 1                                   | 25.01.16          | Зачисление в детсад      | 1 мл.ясельная<br>2 ясельная                                        | Количество: 3                                            |  |  |  |

Документ зачисления в АИС СГО создается **по факту выхода ребенка в ДОО** (в первый день его посещения ДОО).

Путь создания документа в АИС СГО: Управление  $\rightarrow$  Движение  $\rightarrow$  Движение воспитанников  $\rightarrow$  Книга движения воспитанников  $\rightarrow$  Тип документа: Зачисление в детсад  $\rightarrow$  Добавить.

#### Движение воспитанников.

#### Создание документа зачисления

| 🗇 Восстановить 🕒 Дола | ить воспитенников в прихаз |                       |  |  |
|-----------------------|----------------------------|-----------------------|--|--|
| Документ              | Добавить во                | оспитанников в приказ |  |  |
| Учебный год           | 2017/2018                  |                       |  |  |
| Тип документа         | Зачисление в детсад        |                       |  |  |
| Подтип документа      | Все зачисленные            |                       |  |  |
| № документа           | 100                        |                       |  |  |

<u>центр</u> С**ТАРТ** 

Очередь выполнения процессов импорта учащихся

В окне **Движение воспитанников/Создание документа о движении** ввести № *документа* → ввести дату документа (дата документа соответствует первому дню посещения ребенком детского сада) → нажать кнопку Добавить воспитанников в Приказ.

| Группа зачисления                                                                                                    | смеш, ранняя                           |
|----------------------------------------------------------------------------------------------------|----------------------------------------|
| выберите требуемый сп                                                                                                    | исок учащихся для движения:            |
| Быстрый ввод воспит                                                                                                    | анникоз 🕜                              |
| Импорт воспитанника                                                                                                    | 0 30                                   |
| Список выпускников                                                                                                    | и выбывших 🕜                           |
| Список выпускников                                                                                                    | и выбывших с регионального сервера 🛛 🚱 |
| Список распределённости распределённости с расправляется расправляется с распределения с распределени с распределения с распределения с распределения с распределения с распределения с распределения с распределения с распределения с распределения с распределения с распределения<br>С распределения с распределения с распределения с распределения с распределения с распределения с распределения с распределения с распределения с распределения с распределения с распределения с распределения с распределения с распределения с распределения с распределения с распределения с распредения с распределения с распределения с распределения с распредения с распределения с распределения с распределения с распределения с распределения с распределения с распределения с распределения с распределения с распределения с распредения с распредения с распредения с распредения с распредения с распредения с распредения с распредения с распредения с распредения с распредени | ных из очереди 🙋                       |
|                                                                                                    |                                        |

Окно **Добавить воспитанников в приказ** (при выборе варианта зачисления, появились ссылки на их описание в Справке):

Группа зачисления (выбрать ту группу, в которую зачисляется ребенок/дети) → Список распределенных из очереди (для АИС «Е-услуги») → кнопка Добавита.

#### Движение воспитанников.

#### Создание документа зачисления

Движение воспитанников / Список распределённых из очереди

| 2017/2018 Bcc • A • . 9 • Bcc • Bcc                        | ٠ |
|------------------------------------------------------------|---|
| REINSPRISING FOR SPRINGLING FOR BACABARA UNATION STRUKTING |   |
|                                                            |   |
| 8ce • 50 •                                                 |   |
|                                                            |   |

#### Окно **Движение воспитанников/Список распределенных из очереди** → нажать кнопку

#### Применить

центр **СТАРТ** 

| Движение в          | воспитанников / Список ра                       | аспределён       | ных из очеред           | И                 |                         |               |        |     |                      |             |            |                    |                                  |                  | Nº Q        |
|---------------------|-------------------------------------------------|------------------|-------------------------|-------------------|-------------------------|---------------|--------|-----|----------------------|-------------|------------|--------------------|----------------------------------|------------------|-------------|
| Учебный год         | Номер обращения                                 | Сертифика        | ят                      | Пол               |                         | По ал         | фавиту |     | Группа респр         | еделения    | Возраст    | тной диапазон груг | ппы распредел <mark>е</mark> ния |                  |             |
| 2017/2018           |                                                 |                  |                         | Bcs               |                         | А             | • -    | я • | Bce                  | 0           | Bce        |                    |                                  |                  |             |
| Специализация по зд | доровью групп <mark>ы</mark> распределения. Чис | ло записей на ст | раннце                  |                   |                         |               |        |     |                      |             |            |                    |                                  |                  |             |
| Bce                 | • 50                                            | 0                |                         |                   |                         |               |        |     |                      |             |            |                    |                                  |                  |             |
|                     |                                                 |                  |                         |                   |                         |               |        |     |                      |             |            |                    |                                  |                  |             |
| 0.5                 |                                                 |                  |                         |                   |                         |               |        |     |                      |             |            |                    |                                  |                  |             |
| С Применить         | Энораль                                         |                  |                         |                   |                         |               |        |     |                      |             |            |                    |                                  |                  | 17          |
| ■ n/<br>n/          | о.и. Добавить воспитанников в<br>работо в       | приказ арэгт     | Группа<br>распределения | Возрастної<br>рас | і днапазоі<br>тределені | н групі<br>Кя | 1154   | Gn  | циализация<br>группы | Номар обран | IL PROVIDE | Сертификат         | Место распределение              | Откуда<br>прибыл | Коммонтарий |
| И К                 |                                                 | M 2 r.           | смеш. ранняя            | 1 r. 6 мес 7 л.   |                         |               |        | -   |                      |             |            |                    | МБДОУ детский сад №              | -                |             |

В полученном списке выбрать зачисляемого воспитанника, поставив галочку слева  $\rightarrow$  нажать кнопку Выбрать  $\rightarrow$  нажать Ок  $\rightarrow$  Сохранить.

# Основные изменения версии 4.0 АИС СГО интеграция с АИС «Е-услуги»

#### Просмотр списка направленных в ДОО

LIEHTP

CTAPT

| Дошкольники                      |                                                                        |           |
|----------------------------------|------------------------------------------------------------------------|-----------|
| Реестры > Заявления > Дошкольни  | КИ                                                                     |           |
| Статус                           | Направлен в ДОО                                                        | ×         |
| Выберите фильтр На вание филь    | Направлен в доо<br>Направлен в ЗОЛ                                     |           |
|                                  | Направлен в ОО<br>Направлен в ПОО                                      |           |
|                                  | Направлен на временное зачисление Направлен на вступительные испытания |           |
| 2 Ⅲ ∠* × →<br>Перевести в статус | Новое<br>Ожидает подписи                                               | Выполнить |

Пул Распределенных в АИС СГО <u>недоступен для просмотра</u>. Ознакомиться со списком направленных в ДОО детей можно при помощи АИС «Е-Услуги»:

Реестры  $\rightarrow$  Заявления  $\rightarrow$  Дошкольники  $\rightarrow$  выбрать фильтр «Статус»  $\rightarrow$  выбрать Направлен в ДОО/Направлен на временное зачисление  $\rightarrow$  Применить  $\rightarrow$  построится список заявлений с соответствующим статусом.

# центр СТАРТ

# Основные изменения версии 4.0 АИС СГО интеграция с АИС «Е-услуги»

#### Изменение статуса заявления в АИС «Е-услуги»

Внимание: изменена интеграция АИС «Е-услуги. Образование» (АИС ЕУ) и АИС «Сетевой город. Образование» (АИС СГО)! Зачисление воспитанников:

- в АИС ЕУ запрещён ручной перевод заявления в статус Зачислен;
- после перевода в АИС ЕУ заявления в статус Направлен, соответствующая этому заявлению запись автоматически появляется в АИС СГО в категории Распределённые из очереди;
- после создания в АИС СГО приказа о зачислении на ребёнка, взятого из категории *Распределённые из очереди*, соответствующее заявление в АИС ЕУ <u>автоматически</u> <u>переводится</u> в статус *Зачислен*.